OS X

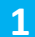

Install **Microsoft Remote Desktop** from the Mac App Store

https://apps.apple.com/gb/app/microsoftremote-desktop-10/id1295203466?mt=12

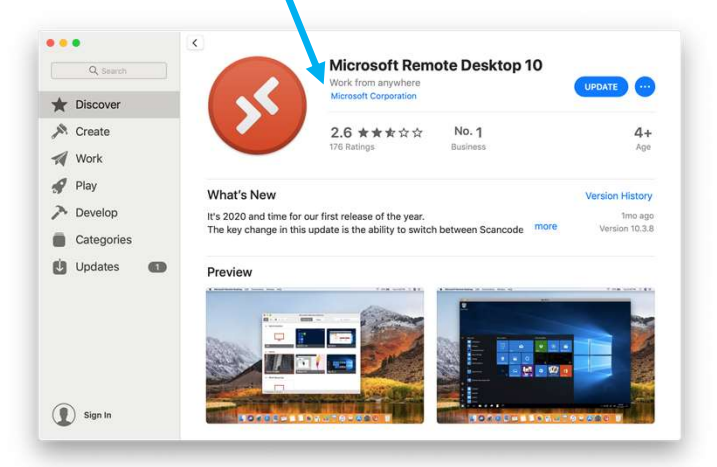

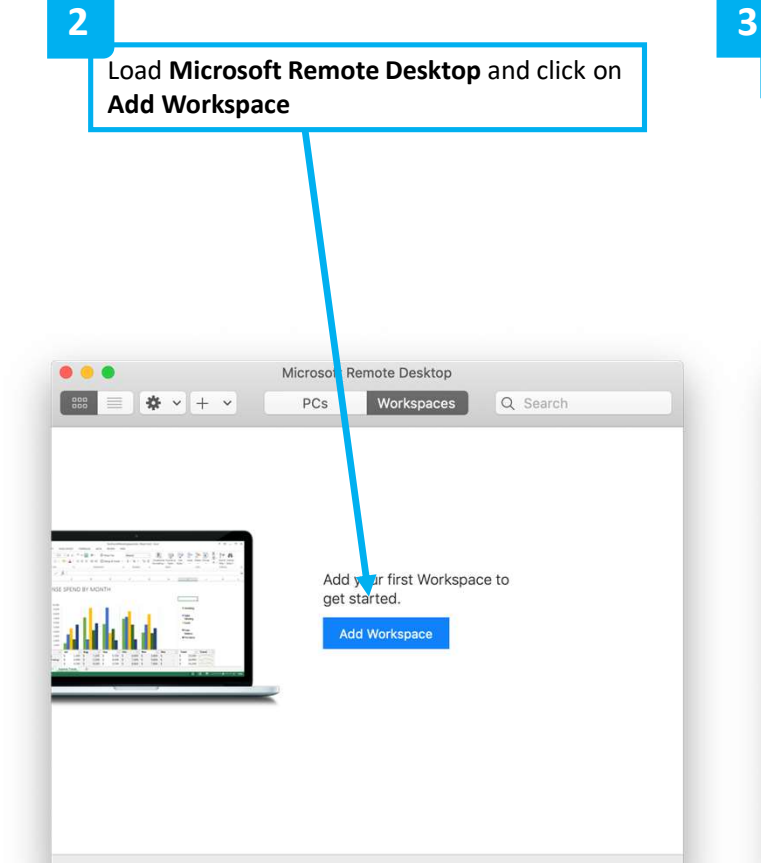

Enter the following workspace url: winrds.nbi.ac.uk . Microsoft Remote Desktop 000 **☆** ~ + ~ Workspaces Q Search PCs Add Worksp ce Cancel yet starteu. Add Workspace

4

## OS X

The full Workspace URL will be automatically populated. You can save your user details by selecting the user account dropdown box.

| •                         | Microsoft Remote Desktop                                                             |
|---------------------------|--------------------------------------------------------------------------------------|
| <b>■ * -</b>              | + V PCs Workspaces Q Search                                                          |
| Add Wor                   | kspace                                                                               |
| winrds.n                  | bi.ac.uk                                                                             |
| A workspa                 | ce is associate with this URL.                                                       |
| Workspac                  | ce URL:                                                                              |
| https://w<br>/RDWeb/F     | vinrds.nbi.ac.u<br>Feed/webfeed.as                                                   |
| Links to reupdated if     | mote apps, PCs and files will be downloaded and automatically you add the work bace. |
| User acco                 | ount: Ask when required                                                              |
| If you cont<br>the worksp | inue, you will be asked for a user account that will be used to add bace.            |
| Privacy set<br>Learn more | ttings for managed resources are preset by your organization.                        |
|                           | Cancel Add                                                                           |

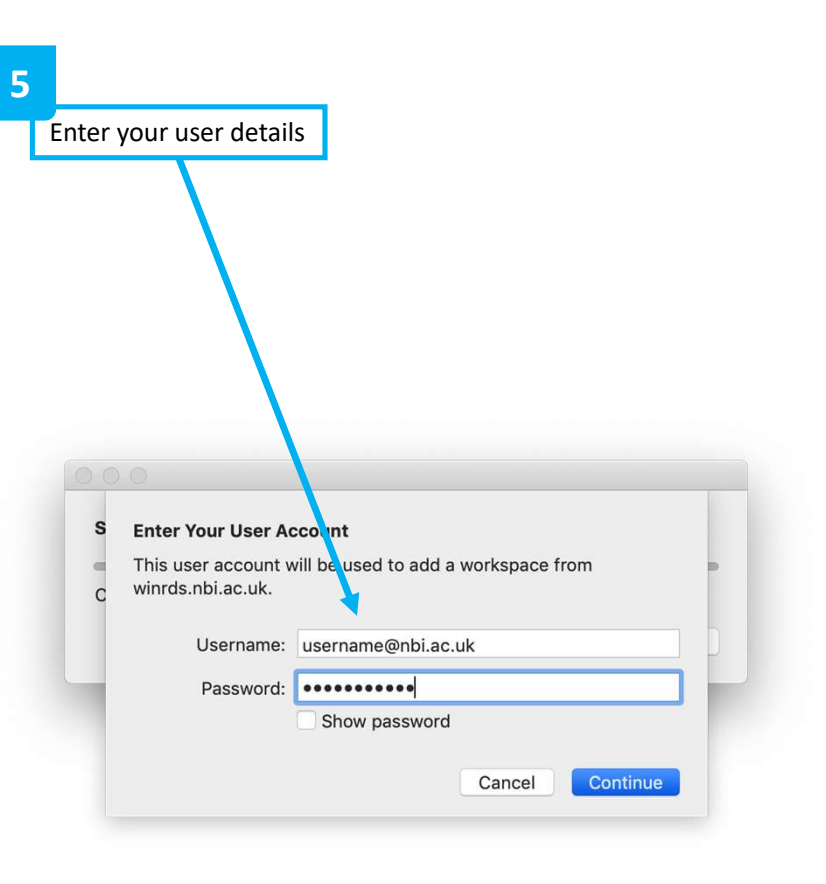

4

The **Microsoft Remote Desktop** will display a list of available applications to choose from. Click on the required application to launch it.

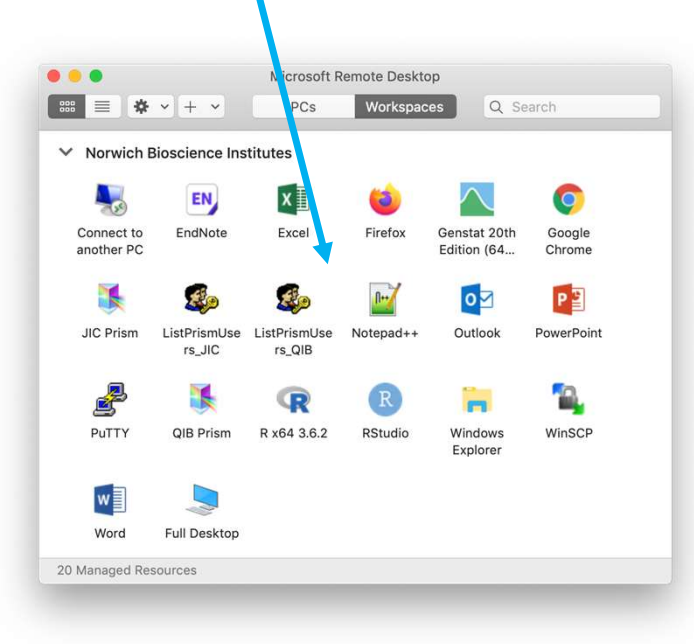

## 5

The example below shows Excel running seamlessly on OS X

Note: Drive maps are accessible from within the application

| ∎ 5·∂·∓                                                                                                    | Book1 - Excel                                                                                                    | David Waters (NBI)            | <b>b</b> –                                         | o x             |
|----------------------------------------------------------------------------------------------------|----------------------------------------------------------------------------------------------------|-------------------------------|----------------------------------------------------|-----------------|
| File Home Insert Page Layout                                                                                                    | orm las Data Review View Help 📿 Tell me what you want to do                                                                                                    |                               |                                                    | Q. Share        |
| $\begin{array}{c c} & & & \\ & & & \\ & & \\ Paste & & \\ & & \\ \hline \\ Paste & & \\ & & \\ \hline \\ Clipboard & r_s & \\ \hline \\ G2 & & \\ \hline \end{array} \begin{array}{c} Calibri & & 11 & & A & A \\ & & & 11 & & A & A \\ & & & \\ B & I & \underline{U} & & \\ & & & \\ \hline \\ Font & \\ \hline \\ G2 & & \\ \hline \end{array} \begin{array}{c} Clipboard & r_s & \\ \hline \\ G2 & & \\ \hline \end{array} \begin{array}{c} Clipboard & r_s & \\ \hline \\ Font & \\ \hline \end{array}$                                                                                                    | Image: Styles Image: Styles     Image: Styles                                                                                                    | Insert Delete Format<br>Cells | ∑ - A<br>↓ Z<br>Sort & F<br>Filter - So<br>Editing | ind &<br>elect* |
| A B C D                                                                                                    | E F G H I J K L M                                                                                                    | N O                           | P Q                                                | R               |
| A     B     C     D       1     -     -     -     -     -     -     -     -     -     -     -     -     -     -     -     -     -     -     -     -     -     -     -     -     -     -     -     -     -     -     -     -     -     -     -     -     -     -     -     -     -     -     -     -     -     -     -     -     -     -     -     -     -     -     -     -     -     -     -     -     -     -     -     -     -     -     -     -     -     -     -     -     -     -     -     -     -     -     -     -     -     -     -     -     -     -     -     -     -     -     -     -     -     -     -     -     -     -     -     -     - | E   F   G   H   I   J   K   L   M     Image: Image: Im | N 0                           | P Q                                                | R •             |
| 19                                                                                                    |                                                                                                    |                               |                                                    |                 |
| 20                                                                                                    |                                                                                                    |                               |                                                    |                 |
| Ready                                                                                                    | ÷ [4]                                                                                                    |                               |                                                    | + 100%          |